Making Room on a Full Hard Drive By Hewie Poplock, Member, Sarasota Technology Users Group May 2018 issue, STUGMonitor www.thestug.org Hewie (at) Hewie.net

I was starting to panic. My C-Drive on my main computer was becoming unsafe as I was using up all its free space. The drive is a 240GB SSD card. I was down to 8GB free. I also have a 1 TB hard drive that is dedicated to data and designated as D-Drive.

As I saw the shrinking drive develop, I changed the default locations for such items as Documents, Downloads, Videos, & Pictures to the D-Drive. Other than Windows and programs (Apps), there is not much else on the C-Drive. The D-Drive is about 2/3 full, with about 275GB free space. The only other data that is still moveable is Evernote data which is about 7.5GB on the C-Drive, and, through its software, it can be moved to the D-Drive.

The computer was built for me over 3 years ago and originally had Windows 8.1 as the OS. AOMEI Recovery software was installed in its own 30GB partition. Since I have never needed this now outdated program, I should be able to delete the program and use that space as part of the C-Drive.

I double-checked with my vendor, SmartGuys Computers, in Sanford, Florida. They said I could uninstall the recovery software and, using Windows Disk Management, add that partition to the C- Drive. They were mostly right. I was able to uninstall the software and unallocate the 30GB partition, but Disk Management would only add that 30GB if it was adjacent to the current 193GB C-Drive. It was not. There was a 455MB partition between them. Disk Management does not move partitions.

| A set of the part of the set of the set of t |                                                                                                    |                                                            | •                                                                       |                                                                                                    |                                                                        | - 0                                            | ×   |
|----------------------------------------------------------------------------------------------------|----------------------------------------------------------------------------------------------------|------------------------------------------------------------|-------------------------------------------------------------------------|----------------------------------------------------------------------------------------------------|------------------------------------------------------------------------|------------------------------------------------|-----|
| Actors - I Ven                                                                                                    | fam - @ He                                                                                                    |                                                            |                                                                         |                                                                                                    |                                                                        | Acro                                           | nıs |
| 10 CH MI come                                                                                                    |                                                                                                    |                                                            |                                                                         |                                                                                                    | Dati lavau                                                             | e Vindens 127                                  | -   |
| 0 Taulare using a dama version of                                                                                                    | Acrone Dek Drecte                                                                                                    | s 12. See two for v                                        | formation on Innia                                                      | tore of the dens version,                                                                                                    |                                                                        |                                                | .0  |
| Actions and tools (<br>Operations<br>Tesh<br>Acres Recovery Expert<br>Acres Rectals Heads Builte                                                                                                    | Volume<br>Desk 1 (GPT)<br>© 'Data' (Dr)<br>Desk 2 (GPT)<br>© 'Recovery'<br>© 'Lead volume' (Dr)<br>© 'Lead volume' (Dr)<br>© 'Unificanted                                                                                                    |                                                            | Capecity<br>935.448<br>99.96<br>195.248<br>99.96<br>195.248<br>195.9748 | Free quice Type<br>273.3 GP See: QPT<br>62.35 MP See: QPT<br>72.21 MP See: QPT<br>6.942 QP See: QPT<br>6.942 QP See: QPT<br>6.7.65 MP See: QPT | File system<br>attrs<br>3075<br>44732<br>3075<br>44732<br>3075<br>3075 | Bata<br>Neathy<br>Neathy<br>Neathy (<br>Neathy |     |
|                                                                                                    |                                                                                                    |                                                            |                                                                         |                                                                                                    |                                                                        |                                                |     |
|                                                                                                    | Basic Disks (2)                                                                                                    | Data (Da)<br>STL + 40 (DP)<br>HETH                         |                                                                         |                                                                                                    |                                                                        |                                                |     |
|                                                                                                    | Basic Daks (2<br>Dask 1<br>See (PT<br>Basic PT<br>Basic PT<br>Basic PT<br>Basic PT<br>Basic PT<br>Basic PT<br>Basic PT<br>Basic PT<br>Basic PT<br>Basic Pt<br>Basic Pt<br>Basi | Data (D.)<br>SIL + 40 (DT)<br>-salty<br>Recovery<br>-salty |                                                                         | <ul> <li>Securit Televise<br/>(C.)<br/>Instance (C.)<br/>Instance<br/>Instance</li> </ul>                                                      |                                                                        | 25.3718<br>Undiscrited                         |     |

After attending User Group presentations by Gene Barlow [ <u>http://ugr7.com</u> ] over many years, I recalled that Acronis Disk Director should accomplish what I needed to do. My first chore was to completely back up my system. I used Acronis True Image 2018 and backed up an image of both my C-Drive & D-Drive (240 SSD & 1TB HD). I did so BEFORE removing the recovery software and unallocating that partition. I then downloaded and installed the trial version of Acronis Disk Director & its documentation to see if it would do the job. It looked like I needed to do 2 steps, but it would work. I

| Acronic Disk Director 12   |                                                                                                    |                                             |                                                                | -                      |                                      | ×    |  |
|----------------------------|----------------------------------------------------------------------------------------------------|---------------------------------------------|----------------------------------------------------------------|------------------------|--------------------------------------|------|--|
| Actors - 12 Vev - 🐼        | Tools - 🖌 Help -                                                                                                    |                                             |                                                                |                        | Acron                                | IS   |  |
| 10 (21 Bill creat          |                                                                                                    |                                             |                                                                | Dak layout             | Mitalova 30 Pr                       | 1.78 |  |
| Actions and tools <        | Volume                                                                                                    | Capacity                                    | Presispect Type                                                | File system            | Date                                 |      |  |
| Sperations<br>Looks        | Desk 1 (GPT)<br>Catal (D:)<br>Desk 2 (GPT)                                                                                                    | 901.468                                     | 172.9 GB Beac GPT                                              | NTPS                   | natry                                | -    |  |
| Acrem Bartalie Heda Balder | C'hacavery'<br>TPI aysteen partitan'<br>C'hacal Vokana' (Ci)                                                                                                    | 300 HB<br>99 HB<br>193 2 GB                 | 62.45 HB Basic GPT<br>72.21 HB Basic GPT<br>10.77 GB Basic GPT | NTPS<br>FAT30<br>NTPS  | reality (<br>reality (<br>reality (  |      |  |
|                            | Clateraut                                                                                                    | 400 MB                                      | 67.49.H0 Basic GPT                                             | NTPS                   | Teally.                              |      |  |
|                            |                                                                                                    |                                             |                                                                |                        |                                      |      |  |
|                            | Basic Disks (2)                                                                                                    |                                             | (214)                                                          |                        |                                      |      |  |
|                            | Could 3 Texas Daria Texas Daria Texas Dari |                                             |                                                                |                        |                                      |      |  |
|                            | End D*<br>Stati D*<br>2014 02<br>Teathy<br>Teathy                                                                                                    | AFT excitons y<br>entrep (-473)<br>-reality | ni                                                             | 24.37 LB<br>Understand | Underson<br>ess rel titre<br>restitu |      |  |
|                            | (1) challscalled                                                                                                    |                                             |                                                                |                        |                                      |      |  |

then purchased the software from Gene Barlow, as he has special User Group member pricing. I had the key to register the software within a few hours of the purchase.

Figure 1

The first step was to move the 450MB partition to the end of the drive and make the 30GB unallocated partition contiguous to the C-Drive. Following the

Figure 2

directions, this was an easy step and the move was successful.

I am not sure if the 455 MG space was needed, but looking at some articles, it appeared that there usually was an empty recovery partition at the beginning and end of a boot drive. So, I left it. The next step was to expand the C-Drive to include the 30GB unallocated space. This step was easy to set up, again following directions in the user guide. It took only seconds, and now I had 40 GB of free space on my C-Drive.

| Acronic Disk Director 12                                                                            |                                                                                                    |                                         |                                                            |                                                                                                    | -                                                   |                                                    | ×     |  |
|----------------------------------------------------------------------------------------------------|----------------------------------------------------------------------------------------------------|-----------------------------------------|------------------------------------------------------------|----------------------------------------------------------------------------------------------------|-----------------------------------------------------|----------------------------------------------------|-------|--|
| Adams - (Brites - 5)                                                                                | Tesh 🖬 🖬 te                                                                                                    | R. A.                                   |                                                            |                                                                                                    |                                                     | Acron                                              | NS    |  |
| MO (24 189 count                                                                                    |                                                                                                    |                                         |                                                            |                                                                                                    | Disk layout                                         | Windows 32.P                                       | * *** |  |
| Actions and tools *<br>Operations<br>Tools<br>Across Resource Expert<br>Across Businese Heals Bubbe | Vidure<br>Deak 1 (GPT)<br>G 'Don' (D)<br>Deak 2 (GPT)<br>G 'Dean partition'<br>G 'Deal redures' (D)<br>G 'Delevent' |                                         | Capacity<br>1121.468<br>30016<br>19340<br>222.448<br>40216 | Pree space: Type<br>272.9 GB Seec GPT<br>62.95 HS Seec GPT<br>72.21 HS Seec GPT<br>40.14 GB Seec GPT<br>62.49 HS Seec GPT | Pik system<br>NPPS<br>NPPS<br>PAT32<br>NPPS<br>NPPS | Data<br>Pealby<br>Pealby L-<br>Pealby L-<br>Pealby |       |  |
|                                                                                                    |                                                                                                    |                                         |                                                            | . 111                                                                                                    |                                                     |                                                    |       |  |
|                                                                                                    | Basc Daks (2)                                                                                                    |                                         |                                                            |                                                                                                    |                                                     |                                                    |       |  |
|                                                                                                    | Daik 1<br>Nam Off<br>Ell 1-02<br>readby                                                                             | Bata (Dr.)<br>931, 4 dd Hotma<br>Headby |                                                            |                                                                                                    |                                                     |                                                    |       |  |
|                                                                                                    |                                                                                                    |                                         |                                                            |                                                                                                    |                                                     |                                                    |       |  |
|                                                                                                    | Dek 2<br>Sec (PT<br>2014-08<br>readby                                                                               | Recovery<br>200 HB 1075<br>HB30Hy       | EFE system p<br>think PATS2<br>resulting                   | R                                                                                                    |                                                     | Colorum<br>edited attra                            |       |  |

My next step is to do an image backup of the SSD drive so that I have a current backup. I will not overwrite the last backup, but save a new one, just in case I have some issues appear. After that, I will move the Evernote files and change its default to the D-Drive. I now will have enough room on my C-Drive to do the next major Windows 10 upgrade and have some room to install some new apps as needed or wanted.

Figure 3